Oracle<sup>®</sup> Hospitality Suite8 Serviced Apartment Rental Billing

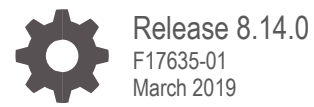

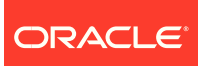

Oracle Hospitality Suite8 Serviced Apartment Rental Billing Release 8.14.0

F17635-01

Copyright © 2002, 2020 Oracle and/or its affiliates. All rights reserved.

This software and related documentation are provided under a license agreement containing restrictions on use and disclosure and are protected by intellectual property laws. Except as expressly permitted in your license agreement or allowed by law, you may not use, copy, reproduce, translate, broadcast, modify, license, transmit, distribute, exhibit, perform, publish, or display any part, in any form, or by any means. Reverse engineering, disassembly, or decompilation of this software, unless required by law for interoperability, is prohibited.

The information contained herein is subject to change without notice and is not warranted to be error-free. If you find any errors, please report them to us in writing.

If this software or related documentation is delivered to the U.S. Government or anyone licensing it on behalf of the U.S. Government, then the following notice is applicable:

U.S. GOVERNMENT END USERS: Oracle programs, including any operating system, integrated software, any programs installed on the hardware, and/or documentation, delivered to U.S. Government end users are "commercial computer software" pursuant to the applicable Federal Acquisition Regulation and agency-specific supplemental regulations. As such, use, duplication, disclosure, modification, and adaptation of the programs, including any operating system, integrated software, any programs installed on the hardware, and/or documentation, shall be subject to license terms and license restrictions applicable to the programs. No other rights are granted to the U.S. Government.

This software or hardware is developed for general use in a variety of information management applications. It is not developed or intended for use in any inherently dangerous applications, including applications that may create a risk of personal injury. If you use this software or hardware in dangerous applications, then you shall be responsible to take all appropriate fail-safe, backup, redundancy, and other measures to ensure its safe use. Oracle Corporation and its affiliates disclaim any liability for any damages caused by use of this software or hardware in dangerous applications.

Oracle and Java are registered trademarks of Oracle and/or its affiliates. Other names may be trademarks of their respective owners.

Intel and Intel Xeon are trademarks or registered trademarks of Intel Corporation. All SPARC trademarks are used under license and are trademarks or registered trademarks of SPARC International, Inc. AMD, Opteron, the AMD logo, and the AMD Opteron logo are trademarks or registered trademarks of Advanced Micro Devices. UNIX is a registered trademark of The Open Group.

This software or hardware and documentation may provide access to or information about content, products, and services from third parties. Oracle Corporation and its affiliates are not responsible for and expressly disclaim all warranties of any kind with respect to third-party content, products, and services unless otherwise set forth in an applicable agreement between you and Oracle. Oracle Corporation and its affiliates will not be responsible for any loss, costs, or damages incurred due to your access to or use of third-party content, products, or services, except as set forth in an applicable agreement between you and Oracle.

# Contents

| Contents                                                 | 3                        |  |  |
|----------------------------------------------------------|--------------------------|--|--|
| Preface                                                  | 4                        |  |  |
| 1 Serviced Apartment Rental Billing                      | 1-1                      |  |  |
| Introduction<br>Feature Availability<br>Prerequisites    | 1-1<br>1-1<br>1-1        |  |  |
| 2 Configuration                                          | 2-1                      |  |  |
| License<br>Global Settings<br>Setup                      | 2-1<br>2-1<br>2-3        |  |  |
| 3 Serviced Apartment Rental Billing                      | 3-1                      |  |  |
| Reservation Edit Screen<br>Cashiering<br>HTML<br>Reports | 3-1<br>3-1<br>3-3<br>3-4 |  |  |

## Preface

The Oracle Hospitality Suite8 Hotel Property Management System supports all areas of your hotel while focusing on the guest. Use Suite8 to manage reservations, housekeeping, banqueting, sales, and marketing activities for your hotel.

### Audience

This document is intended for system administrators, support and users familiar with the Suite8 and Interface modules

### **Customer Support**

To contact Oracle Customer Support, access My Oracle Support at the following URL:

### https://support.oracle.com

When contacting Customer Support, please provide the following:

- Product version and program/module name
- Functional and technical description of the problem (include business impact)
- Detailed step-by-step instructions to re-create
- Exact error message received
- Screen shots of each step you take

#### Documentation

Oracle Hospitality product documentation is available on the Oracle Help Center at

http://docs.oracle.com/en/industries/hospitality/

### **Table 1 Revision History**

| Date          | Description                                                                         |
|---------------|-------------------------------------------------------------------------------------|
| January 2017  | Initial Publication                                                                 |
| November 2017 | <ul> <li>Update the title to be valid for 8.10.2 and<br/>higher versions</li> </ul> |
| February 2018 | • Release 8.12.0.0                                                                  |
| August 2018   | • Release 8.13.0.0                                                                  |
| March 2019    | • Release 8.14.0.0                                                                  |

# 1 Serviced Apartment Rental Billing

# Introduction

Serviced Apartment Rental Billing manages complex apartment rental billing for long-stay guests by generating invoices for weekly, monthly or yearly time intervals automatically.

## Feature Availability

The functionality is only available with a valid sub license for Alternate Rental Methods.

### Prerequisites

- Suite8 Version 8.10.2 or higher.
- Active sub license for Alternate Rental Methods.

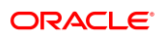

# 2 Configuration

### License

This feature is only available with a valid license.

- 1. Go to **Suite**8 Setup -> Miscellaneous -> License -> V8 Sublicenses -> Suite8 Property Management
- 2. Edit the sublicense Alternate Rental Method, enter a valid sub license and check the Active check box. This sublicense combines two modules, Vacation Sharing and Serviced Apartment Rental Billing module (SARB).

| 8   | Sub licences                                  |      |
|-----|-----------------------------------------------|------|
| Sei | arch 🛛 🤤 🤤                                    | rch  |
| Lio | ences                                         |      |
| M   | odules 🗢                                      | Acti |
| Ξ   | Suite8 Property Management                    |      |
|     | [L102825] Loyalty and Membership              | Х    |
|     | [L102826] Spa and Leisure                     | х    |
|     | [L102829] Travel Agent Commission             | х    |
|     | [L102830] Conference and Catering             | х    |
|     | [L102831] Conference and Catering Room Planer | х    |
|     | [L102832] Restaurant Table Reservation        | х    |
|     | [L102833] Gift Certificate and Voucher        | х    |
|     | [L102836] Self Service Kiosk                  | х    |
|     | [L102837] Alternate Rental and Billing        | Х    |

# **Global Settings**

1. Go to Suite8 Configuration -> Global Settings -> Rates to configure the new section for Apartment Rental Billing.

| 🔽 Apartment Rental Billing       |                                |   |  |  |  |  |  |  |
|----------------------------------|--------------------------------|---|--|--|--|--|--|--|
| A/R Account type for individuals |                                |   |  |  |  |  |  |  |
|                                  | Individual international       | - |  |  |  |  |  |  |
| A/R Account type for companies   |                                |   |  |  |  |  |  |  |
|                                  | Company international          | - |  |  |  |  |  |  |
| Payment department               | City Ledger                    | • |  |  |  |  |  |  |
| Folio style                      | Folio Detailed                 | • |  |  |  |  |  |  |
| Daily Revenue Reversal           | Posting                        |   |  |  |  |  |  |  |
|                                  | Room Rental - Monthly Reversal | • |  |  |  |  |  |  |
| Package Reversal Postir          | ng                             |   |  |  |  |  |  |  |
|                                  | Packages - Monthly reversal    | • |  |  |  |  |  |  |
| Apartment Pental Billi           | 22                             |   |  |  |  |  |  |  |
|                                  |                                |   |  |  |  |  |  |  |
| A/R Account type                 | Serviced Apartment Rental      | - |  |  |  |  |  |  |
| Payment department               | City Ledger                    | • |  |  |  |  |  |  |
| Folio style                      | Folio Detailed                 | • |  |  |  |  |  |  |
| Daily Revenue Reversal Posting   |                                |   |  |  |  |  |  |  |
|                                  | Daily Revenue Reversal         | • |  |  |  |  |  |  |
|                                  |                                |   |  |  |  |  |  |  |

- 2. Apartment Rental Billing: Activate the flag if this features should be used
- A/R Account type: Define which A/R account should be used for Apartment Rental Billing
- Payment Department: The City Ledger Payment Department Code to be used when creating the ARB invoice for a leasing period; invoice gets automatically transferred to Accounts Receivables
- 5. Folio style: Select a default Folio Style to be used when creating the ARB invoice
- 6. Daily Revenue Reversal Posting: Select the department code used for Daily Revenue Reversal Postings. This department code is used for all daily postings, no matter from which rate code they originate.
- Package Reversal Posting: Select the department code used for daily package reversal postings. This department code is used to reverse the daily revenue posting for packages no matter what package they originated from.

### NOTE:

The department code should have the same taxes linked (or none) as the department code used for posting the daily revenue (rate code header), see Setup.

### Setup

### **Department Codes**

Go to Suite8 Configuration -> Cashiering- > Department Codes and configure department codes based on the following rule (Numbers and names are for illustration purposes)

1. Daily Revenue: Standard room charge department code to be linked in the rate code header, with or without VAT.

Statistic Type: Logis

| Rate code             | Description        |
|-----------------------|--------------------|
| Foliotext             | jserviceu Apa      |
|                       |                    |
| Startsell             | Endsell            |
| 05.03.2015 💌          | 31.12.2020 💌       |
| Min length of stay    | Max length of stay |
| 0                     | 999                |
| Department code       |                    |
|                       | •                  |
| Weekend department of | ode                |
| 103 Daily Revenue     | <b>V</b>           |
|                       |                    |

2. Daily Revenue Reversal: Department code for all reversal postings, same VAT setup as daily revenue department code(s).

Statistic Type: Miscellaneous

3. Apartment Rental – Tax: Department Code for all rental invoice postings above annual valuation, see below.

Statistic Type: Miscellaneous

4. Apartment Rental – Exempted: Department Code for all rental invoice postings below annual valuation, see below.

Statistic Type: Miscellaneous

- 5. SARB Package Monthly : Department code used to post package revenue on rental invoice
- 6. SARB Package Monthly Reversal: Department code used to reverse daily posting. Should be the same statistics type as SARB Package monthly above.

### Rate Code Header

1. Go to Suite8 Configuration -> Reservation->Rate Management- > Rates -> Rate Code Header-> Billing Periods. 2. Enable a rate code for Apartment Rental Billing Department Codes and define the leasing periods:

| ✓ Billing Periods |                 |  |  |  |  |
|-------------------|-----------------|--|--|--|--|
| Length            | Monthly         |  |  |  |  |
|                   |                 |  |  |  |  |
| Start             | Check In Day    |  |  |  |  |
| Taxed Depar       | tment code      |  |  |  |  |
|                   |                 |  |  |  |  |
| Tax exempt I      | Department code |  |  |  |  |
|                   |                 |  |  |  |  |
|                   |                 |  |  |  |  |

- 3. Length: Select weekly, monthly, yearly or custom days. The amount charged per day to the guest will be based on this calculation. The Rate amount set in the detail will be used as a based and spread to daily postings based on the length.
- 4. Example: Rate Detail is 1000,00 Length is Monthly. For a reservation 01.03.2017 to 01.04.2017 the total billing period will be 1000,00 and the daily rate amount will be 32,26 except for the last night where it will be 32,20.
- 5. Start: Select Check In Day or Calendar. Calendar is the first day of the week, month or year depending on you defined periods.
- 6. Taxed Department code: Select the department code for all rental posting above annual valuation.
- 7. Tax exempt Department code: Select the department code for all rental posting below annual valuation.

### NOTE:

The posting rhythm and weekend day setting in the rate code header will be disabled as soon as a rate code is configured for Apartment Rental Billing

### Package Header

- 1. Go to Suite8 Configuration -> Reservation- > Rate Management->Packages->Package Header-> More
- 2. For all packages linked to Billing Period enabled rate codes, the Department code for the package needs to be selected.

| Department (  | code for billing periods<br>210000 Breakfast - Monthly |
|---------------|--------------------------------------------------------|
| 🔽 Billing Per | iods                                                   |
| Length        | Monthly                                                |
| Start         | Check In Day                                           |
| Taxed Depar   | tment code                                             |
| Tax exempt [  | Department code                                        |

### Room Management

- Go to Suite8 Configuration -> Rooms -> Rooms Management -> Government evaluation and define the valuation amount (usually per year) either for single rooms or for a complete room type (same valuation applies to every room of this room type in case valuation exists on room level, then this one has the higher priority).
- 2. The annual valuation amount entered can be the total amount for the defined date range or the daily value:

| Government Eva | luation     |            | 23               |
|----------------|-------------|------------|------------------|
| C Room type    |             | -          | 🧳 <u>о</u> к     |
| Room           | 100         | -          |                  |
| From date      | 2/28/2017 💌 |            |                  |
| To date        | 2/28/2020 💌 |            |                  |
| Value          | 10.00       | Percentage |                  |
| Total value    | 10,960.00   |            | 🔕 <u>C</u> ancel |

3. Check the Percentage check box if a certain percentage of every posted amount should be exempted, instead of using a fixed value for tax exempt amount.

| From date<br>To date<br>C Room type<br>C Room | ×<br>×<br>× |            |            |       |             |                     | -   | Q     Search       Q     Eull Search            Clear            Last modif. |
|-----------------------------------------------|-------------|------------|------------|-------|-------------|---------------------|-----|------------------------------------------------------------------------------|
| Code                                          | Name        | From       | То         | Value | Total Value | Last modified       |     | New                                                                          |
| 100                                           | Single Room | 27.03.2015 | 26.03.2016 | 27,32 | 9999,12     | 27.03.2015 02:55:19 | . r |                                                                              |
|                                               |             |            |            |       |             |                     | L   | Edit                                                                         |
|                                               |             |            |            |       |             |                     |     | 前 Delete                                                                     |
|                                               |             |            |            |       |             |                     |     | Options                                                                      |

For rooms having a valuation defined, the invoiced rental fee below the valuation will be without tax. Once the valuation amount for this room is reached, the invoiced rental fee will be posted with tax, (see configuration of Billing Periods of rate code header).

# 3 Serviced Apartment Rental Billing

### **Reservation Edit Screen**

1. When selecting an Apartment Rental Billing enabled rate code in the reservation edit screen the leasing periods will be calculated automatically. The total amount of a full leasing period cannot be different than the rate amount, unless it is overwritten manually.

| 8 Edit Reser | rvation 10912 | 1              |            |               |               |                    |                 |         |           |             |
|--------------|---------------|----------------|------------|---------------|---------------|--------------------|-----------------|---------|-----------|-------------|
| Reservation  | Inventory Pro | ofiles Package | grid Grid  | Attributes Cr | edit card   F | Fixed charges 🛛 No | tes 🛛 Meal plan | Amenity | Billing F | Cal. Event  |
| Туре         | Start         | End            | Amount     | Daily amount  | F/P           | Invoice date       | Posted          | Voided  |           | Add         |
| A            | 25.03.2015    | 24.04.2015     | 15.000,00€ | 483,87€       | Full          |                    | 0,00€           |         |           |             |
| A            | 25.04.2015    | 08.05.2015     | 6.904,10€  | 493,15€       | Partial       |                    | 0,00€           |         |           | Edit        |
|              |               |                |            |               |               |                    |                 |         |           | Delete      |
|              |               |                |            |               |               |                    |                 |         | ¢         | Recalculate |

- 2. If you press the button Recalculate, it will overwrite manually entered billing periods with automatically calculated ones based on the rate code.
- 3. If the stay is longer than the configured period length of the rate code, then multiple periods will be automatically generated by the system. If the ratecode is changed to one with a different period length, then all periods will be removed and new ones created but only if the old ones were not invoiced yet
- 4. If there is an invoiced period, and you change the reservation, automatic period updating (or even manual period creation) cannot delete such invoiced periods. This may interfere with proper invoicing because new (changed) arrival/departure or rate information might require different periods. In such situation you need to void the invoiced period, and then recalculate periods for the stay and generate a new invoice.
- 5. If the total price of a period cannot be divided evenly for days in its date range, then the rounding difference is put on the last day. This affects only the internal statistical room charge postings (and their reversals).

# Cashiering

 Go to Cashiering -> Billing Periods to create the Apartment Rental Billing invoices for all selected reservations / leasing periods. It is possible to create Apartment Rental Billing invoices for the current, the next and also for any future leasing period of a reservation.

| Name, First | <br>]<br>]   | Definitive     Offer     Posted     Invoiced | Tentative Cancelled V Not posted V Not invoiced |            |         |             |            |              | C Search  |
|-------------|--------------|----------------------------------------------|-------------------------------------------------|------------|---------|-------------|------------|--------------|-----------|
| Name        | Conf. number | A/M                                          | Start                                           | End        | F/P     | Lease amt.  | Daily amt. | Invoice Date | Z Edit    |
|             | 10872        | Auto                                         | 05.03.2015                                      | 04.04.2015 | Full    | 10,000.00 € | 322.58 €   | 05.03.2015   |           |
|             | 10873        | Manual                                       | 06.03.2015                                      | 05.04.2015 | Full    | 12,000.00 € | 387.10 €   |              | 📓 Biling  |
|             | 10872        | Auto                                         | 05.04.2015                                      | 04.05.2015 | Full    | 10,000.00 € | 333.33€    |              | 🔓 Invoice |
|             | 10873        | Auto                                         | 06.04.2015                                      | 05.05.2015 | Full    | 10,000.00 € | 333.33 €   |              | 💁 Void    |
|             | 10872        | Auto                                         | 05.05.2015                                      | 14.05.2015 | Partial | 3,287.70 €  | 328.77€    |              | No Void   |
|             | 10873        | Auto                                         | 06.05.2015                                      | 15.05.2015 | Partial | 3,287.70 €  | 328.77 €   |              | Options   |

2. When you create a leasing period invoice, a message appears in case the guest does not yet have a valid A/R account.

| Confirm | ation                        | ×                               |
|---------|------------------------------|---------------------------------|
| ?       | Guest<br>Do you want to crea | has no AR account.<br>ate one ? |
|         | Yes                          | No                              |

3. Select **Yes** to create one and the invoice will be created.

| 8 Post Billing Period                                                                                                    | _ 🗆 🗙    |
|----------------------------------------------------------------------------------------------------|----------|
| Log                                                                                                    |          |
| AR account is created<br>Posting billing period: yslpid=1046 yresid=10912 date=25.03.2015 - 24.04.2015 guest=<br>Invoice for billing period: yslpid=1046 yresid=10912 date=25.03.2015 - 24.04.2015 guest=                      |          |
| Finished                                                                                                    |          |
|                                                                                                    |          |
|                                                                                                    |          |
|                                                                                                    |          |
|                                                                                                    | <b>V</b> |
| Processed: 1/1 = 100% Elapsed time: 00:00:45 Processed: 1 / minute Remaining: Less than a minute 🔒 Save log 💥                                                                                                    | Close    |
|                                                                                                    |          |
| (2)                                                                                                    | 00 🗾     |
| Contact: Address: Address - ,                                                                                                    |          |
| Arr Code Department Date Posted in Amount Price Quantity User Time Remarks                                                                                                    |          |
| 105         Apartment Rental - Tax         25.03.2015         15.000,00         1         s         27.03.2015           903         City Ledger         25.03.2015         -15.000,00         -1         s         27.03.2015 |          |
|                                                                                                    |          |

4. Leasing periods that have been already invoiced are indicated by the invoice date

| 8 Edit Resei | rvation 10872 | 2              |            |              |                           |                        |           | _ 🗆 ×                 |
|--------------|---------------|----------------|------------|--------------|---------------------------|------------------------|-----------|-----------------------|
| Reservation  | Inventory Pro | ofiles Package | grid Grid  | Attributes C | Credit card Fixed charges | Notes Meal plan Amenit | y Billing | P Cal. Event          |
| Туре         | Start         | End            | Amount     | Daily amount | t F/P                     | Invoice date           |           | Add                   |
| A            | 05.03.2015    | 04.04.2015     | 10,000.00€ | 322.58 €     | Full                      | 05.03.2015             |           |                       |
| Α            | 05.04.2015    | 04.05.2015     | 10,000.00€ | 333.33€      | Full                      |                        |           | 🗹 E <u>d</u> it       |
| A            | 05.05.2015    | 14.05.2015     | 3,287.70€  | 328.77€      | Partial                   |                        |           | 👚 Delete              |
|              |               |                |            |              |                           |                        |           | 🔅 <u>R</u> ecalculate |

5. Daily Revenue which has been posted during night audit is purely for revenue (room charge) statistics (e.g. Manager Report). In order to maintain a zero balance, the daily revenue is reversed with the Daily Revenue Reversal posting (department code as defined in Global Settings).

| Arr | Code | Department             | Date       | Posted in | Amount | Price   | Quantity | User | Time   |
|-----|------|------------------------|------------|-----------|--------|---------|----------|------|--------|
|     | 103  | Daily Revenue          | 25.03.2015 |           | 493,15 | 493,15  | 1        | s    | 27.03. |
|     | 104  | Daily Revenue Reversal | 25.03.2015 |           | 493,15 | -493,15 | -1       | S    | 27.03  |
|     |      |                        |            |           |        |         |          |      |        |

### HTML

### HTML's are available for the billing periods and are part of the releases

| Billing Periods         |              |                       |                    |                    |                |              |               |              |                       |                |
|-------------------------|--------------|-----------------------|--------------------|--------------------|----------------|--------------|---------------|--------------|-----------------------|----------------|
|                         |              |                       |                    |                    |                |              |               |              |                       | 🔍 Search       |
| Na <u>m</u> e, First    |              |                       | Definitive 🖌 Ten   | tative             |                |              |               |              |                       | 🔍 Full Search  |
| Confirmation #          |              | M                     | offer Can          | celled             |                |              |               |              |                       | And -          |
| From date               | •            |                       | Posted V Not       | posted             |                |              |               |              |                       |                |
|                         |              | invoiced V Not        | invoiced           |                    |                |              |               |              | 💫 Last modif <u>.</u> |                |
| To date                 | 0 0812       |                       |                    |                    |                |              |               |              |                       |                |
|                         |              |                       | 1                  |                    |                |              |               |              |                       |                |
| Name                    | Conf. number | Auto / Manual         | Start              | End                | Full / Partial | Lease amount | Daily amtount | Invoice Date | <u> </u>              | Z Edit         |
| 10951                   |              | Auto                  | 15.09.2015         | 04.10.2015         | Partial        | 9.863,00 €   | 493,15 €      | 16.08.2015   |                       | Billing        |
| 11122<br>11122<br>11145 |              | Auto                  | 22.01.2016         | 21.02.2016         | Full           | 15.000,00 €  | 483,87 €      | 29.11.2015   |                       | Townico        |
|                         |              | Auto                  | 22.02.2016         | 21.03.2016         | Full           | 15.000,00 €  | 517,24 €      | 25.02.2016   |                       | filloure       |
|                         | 11172        | Auto                  | 22.03.2016         | 21.04.2016         | Full           | 15,000,00 €  | 483.87 €      | 23.02.2010   |                       | 🕺 <u>V</u> oid |
|                         |              | Hato                  | 22100/2010         | 2110 112010        | 1 di           | 10.000,00 C  | 105,07 C      |              | -                     |                |
| •                       |              |                       |                    |                    |                |              |               |              | Þ                     |                |
| 🐮 📘 🕸                   |              |                       |                    |                    |                |              |               |              |                       | Big List       |
| ····· 🔳 Billing Period  |              |                       |                    |                    | Dill           | ing period   |               |              |                       |                |
|                         | L            |                       |                    |                    | Dill           | ing period   |               |              |                       |                |
|                         | 1            | lame                  |                    |                    |                |              |               |              |                       |                |
|                         | E.           | Reservation No.       |                    | 11145              |                |              |               |              |                       |                |
|                         | 4            | Arrival/Departure     |                    | 25.02.2016 - 10.04 | .2016          | _            |               |              |                       |                |
|                         |              | coom type             |                    | Double Room        |                |              |               |              |                       |                |
|                         | P            | COOTH NO.             |                    | 500                |                |              |               |              |                       |                |
|                         | F            | Billing period        |                    | 25 02 2016 - 24 03 | 3 2016         |              |               |              |                       |                |
|                         | 4            | All billing periods w | vithin reservation | Э                  |                |              |               |              |                       |                |
|                         | 4            | VM                    |                    | Auto               |                |              |               |              |                       |                |
|                         | F            | /P                    |                    | Full               |                |              |               |              |                       |                |
|                         | L            | ease Amount           |                    | 15000 €            |                |              |               |              |                       |                |
|                         | E            | aily Amount           |                    | 517,24 €           |                |              |               |              |                       |                |
|                         | li li        | nvoice Date           |                    | 25.02.2016         |                |              |               |              |                       |                |
|                         | 1            | nvoice No.            |                    | 30000000000114     |                |              |               |              |                       |                |
|                         |              |                       |                    |                    |                |              |               |              |                       |                |

| 8 Html |                                         |            |             |                  |              |                      | <u>-                                    </u> |  |  |  |  |
|--------|-----------------------------------------|------------|-------------|------------------|--------------|----------------------|----------------------------------------------|--|--|--|--|
|        | Billing periods for the reservation of: |            |             |                  |              |                      |                                              |  |  |  |  |
| Туре   | Start                                   | End        | Amount Dail | y Amount F/P     | Invoice Date | Posted Voided        |                                              |  |  |  |  |
| A      | 25.02.2016                              | 24.03.2016 | 15000.00 €  | 517.24 € Full    | 25.02.2016   | 517.24 € ( 434.66 €) |                                              |  |  |  |  |
| A      | 25.03.2016                              | 09.04.2016 | € 00.008    | 500.00 € Partial |              | 0.00 € ( 0.00 €)     |                                              |  |  |  |  |
|        |                                         |            |             |                  |              |                      |                                              |  |  |  |  |
|        |                                         |            |             |                  |              |                      |                                              |  |  |  |  |

### Reports

Reports for billing periods are available:

• 4641 Serviced Apartment Rental Billing - Unearned Revenue: This report shows invoiced billing periods and the related revenue for these leasing periods

| Date          | GuestName | Room No. | Amount    | Remarks                          |
|---------------|-----------|----------|-----------|----------------------------------|
| 5/19/2016     |           | 608      | -8,000.00 | Period Of 19/05/2016 - 18/06/201 |
| Total for que | ৰ         |          | -8000.00  |                                  |

• 4642 SARB Unearned Revenue - Detailed Aging: This report shows all invoiced billing periods and the related revenue for these leasing periods by aging ranges.

|    | Demo Vers | ion         | Printed  | Printed on 19/05/2016 - 13:27 / Demonstratio |                |         |         |         |          |       |                                   |
|----|-----------|-------------|----------|----------------------------------------------|----------------|---------|---------|---------|----------|-------|-----------------------------------|
|    | SARB - U  | Inearned R  |          |                                              |                |         |         |         |          |       |                                   |
|    |           |             |          |                                              | Credit Limit : |         |         |         |          |       |                                   |
| L. | Date      | Invoice No. | Room No. | Amount                                       | Current        | 16 - 30 | 31 - 60 | 61 - 90 | 91 - 120 | > 120 | Period                            |
|    | 5/19/2016 | 8147        | 608      | 8000.00                                      | -8000.00       | 0.00    | 0.00    | 0.00    | 0.00     | 0.00  | Period Of 19/05/2016 - 18/06/2016 |
|    | Subtotal  |             |          | 8000.00                                      | -8000.00       | 0.00    | 0.00    | 0.00    | 0.00     | 0.00  |                                   |
|    | Total     |             |          | 8000.00                                      | -8000.00       | 0.00    | 0.00    | 0.00    | 0.00     | 0.00  |                                   |